# GUIDE ON FURNISHING OF RETURNS

Royal Malaysian Customs Department Updated until April 2015

## TABLE OF CONTENTS

### 1. FURNISHING OF RETURNS

| 1.1 | File A Return (GST – 03) – For Taxpayers Who Have Accounting Software        |
|-----|------------------------------------------------------------------------------|
| 1.2 | File A Return (GST – 03) – For Taxpayers Who Do Not Have Accounting Software |
| 1.3 | File A Return (GST – 03) – File Manually22                                   |

### 1. FURNISHING OF RETURNS

### 1.1 File A Return (GST - 03) - For Taxpayers Who Have Accounting Software

- 1. Login ID (email address).
- 2. Password (specified during registration).
- 3. Click [Logon] button.

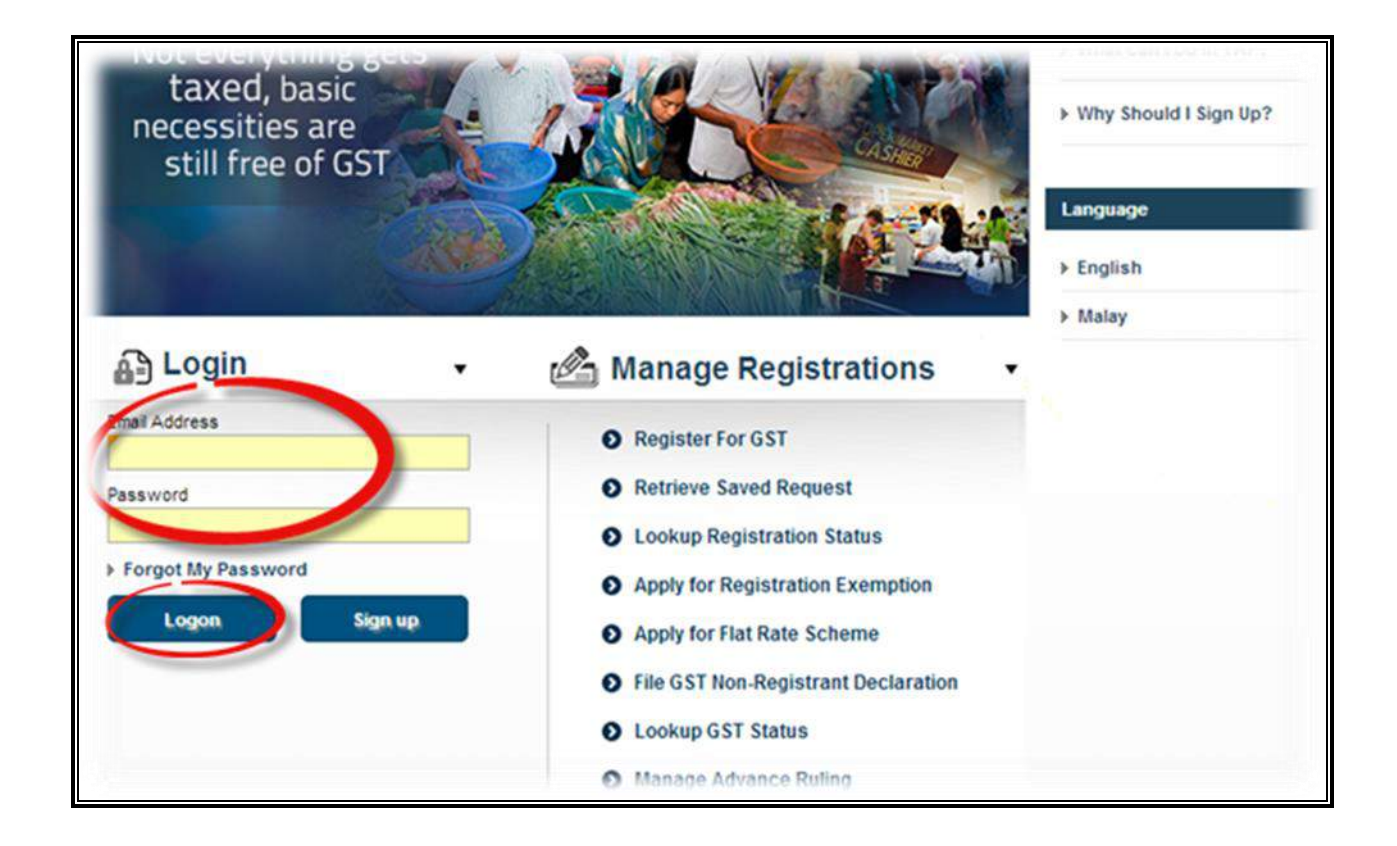

Note: If the company fails to import data (text file) from Accounting Software into GST return in the TAP, this means the text file is not in accordance with the format prescribed in Accounting Software Guide. Please contact your vendor for compatibility testing session on your Accounting Software. The test must be carried out with GST Division, Headquarters.

- 4. **Customer Springboard** screen will display taxpayer information.
- 5. Click [Account Id] hyperlink.

| Menu Log Off                                               | MBN ENGINEERING S                                     | ERVICE SDN BHD                              | NAMES AND ADDRE                                   | SSES                                    |                              | WANT TO   |                                           |
|------------------------------------------------------------|-------------------------------------------------------|---------------------------------------------|---------------------------------------------------|-----------------------------------------|------------------------------|-----------|-------------------------------------------|
| Home                                                       | Business Reg. No.<br>Balance                          | 5488963F<br>RM 0.00                         | Legal Name<br>Trading Name<br>Location / Business | MBN ENGINEERI<br>Add<br>5A, JLN KEBUN N | NG SERVICE SDN BH            | Manage My | Profile                                   |
| TRN                                                        |                                                       |                                             | Correspondence Ad                                 | Add                                     |                              |           |                                           |
| Data: trainerzu<br>RunDate: 01-Jul-2015                    | ACCOUNTS <sup>1</sup> REQ<br>MY ACCOUNTS <sup>1</sup> | UESTS <sup>0</sup> NOTICES <sup>1</sup> LET | TTERS <sup>1</sup>                                |                                         |                              |           |                                           |
| Navigation<br>(My Accounts<br>Registration                 | MY ACCOUNTS<br>Account Id<br>000884441088             | Account Type Na<br>Goods and Services MB    | me<br>IN ENGINEERING SE                           | Frequency<br>RVIC Monthly               | Address<br>5A, JLN KEBUN NEN | AS 1N/K:  | Hide History Filte<br>Balance(RM)<br>0.00 |
| Apply for Branch Registration<br>Manage Designated Persons |                                                       |                                             |                                                   |                                         |                              |           |                                           |
| Miscellaneous<br>Apply for Appeal                          |                                                       |                                             |                                                   |                                         |                              |           |                                           |
| Apply for Review                                           |                                                       |                                             |                                                   |                                         |                              |           |                                           |

- 6. Account Springboard screen will display taxpayer account information.
- 7. Click [Periods] tab.
- 8. Click [File Now] hyperlink to file return for desired taxable period.

| Menu                                                                                                    | Log Off           | OODS AND SE                                                         | RVICES TAX                                                         |                            | NAMES AND AD                        | DRESSES                          |                                      |                                       | WANT                               | TO                                                    |     |
|----------------------------------------------------------------------------------------------------|-------------------|---------------------------------------------------------------------|--------------------------------------------------------------------|----------------------------|-------------------------------------|----------------------------------|--------------------------------------|---------------------------------------|------------------------------------|-------------------------------------------------------|-----|
| 4 Home                                                                                                    | E                 | Business Reg.                                                       | No.                                                                | 5488963F                   | Legal Name                          | MBN EN                           | GINEERING S                          | ERVICE SDN B                          | H Make a                           | Payment                                               |     |
| W Home                                                                                                    |                   | Monthly                                                             | 000                                                                | 884441088                  | Trading Name                        | Add                              |                                      |                                       | Authori                            | ze Tax Agent Acc                                      | ess |
| Back                                                                                                    | E                 | Balance                                                             |                                                                    | RM 0.00                    | Location / Busi                     | ness 5A, JLN                     | KEBUN NENA                           | S 1N/KS7, BAN                         | D/ Reques                          | st to Close Accoun                                    | t   |
|                                                                                                    | F                 | Pending                                                             |                                                                    | RM 0.00                    | Correspondence                      | e Ad Add                         |                                      |                                       |                                    |                                                       |     |
| TRN                                                                                                    |                   |                                                                     |                                                                    |                            |                                     |                                  |                                      |                                       |                                    |                                                       |     |
| Data: trainerzu                                                                                                    |                   | PERIODS                                                             | EQUESTS <sup>0</sup> ACTIV                                         | ITY NOTICE                 | s <sup>0</sup> LETTERS <sup>1</sup> | SCHEMES <sup>0</sup>             |                                      |                                       |                                    |                                                       |     |
| RunDate: 01- Jul-2015                                                                                               |                   | ATTENTION                                                           | NEEDED <sup>3</sup> SEARC                                          | ж                          |                                     |                                  |                                      |                                       |                                    |                                                       |     |
| Numbator of Sul-2010                                                                                                |                   |                                                                     |                                                                    |                            |                                     |                                  |                                      |                                       |                                    |                                                       |     |
| Numbuler of our 2010                                                                                                | P                 | ERIODS REQU                                                         | IRING ATTENTION                                                    |                            |                                     |                                  |                                      |                                       |                                    |                                                       | 6   |
| Navigation                                                                                                    | P                 | ERIODS REQU<br>Period                                               | IRING ATTENTION<br>Return Status                                   |                            |                                     | Tax (RM)                         | Penalty (RM)                         | Credit (RM) E                         | alance (RM                         | Messages                                              | 1   |
| Navigation<br>My Accounts                                                                                           | P                 | ERIODS REQU<br>Period<br>30-Jun-2015                                | IRING ATTENTION<br>Return Status<br>Generated                      | File N                     | ow Pay                              | Tax (RM)<br>0.00                 | Penalty (RM)<br>0.00                 | Credit (RM) E<br>0.00                 | alance (RM<br>0.00                 | Messages<br>File Return                               | 1   |
| Navigation<br>My Accounts<br>Act: 000884441088                                                                      | P<br>3            | ERIODS REQU<br>Period<br>30-Jun-2015<br>31-May-2015                 | IRING ATTENTION<br>Return Status<br>Generated<br>Overdue           | File N<br>File N           | ow Pay<br>ow Pay                    | Tax (RM)<br>0.00<br>0.00         | Penalty (RM)<br>0.00<br>0.00         | Credit (RM)   E<br>0.00<br>0.00       | alance (RM<br>0.00<br>0.00         | Messages<br>File Return<br>File Return                | 1   |
| Navigation<br>My Accounts<br>Act: 000884441088<br>Registration                                                      | P<br>3<br>3       | ERIOD'S REQU<br>Period<br>30-Jun-2015<br>31-May-2015<br>30-Apr-2015 | RING ATTENTION<br>Return Status<br>Generated<br>Overdue<br>Overdue | File N<br>File N<br>File N | ow Pay<br>ow Pay<br>ow Pay          | Tax (RM)<br>0.00<br>0.00<br>0.00 | Penalty (RM)<br>0.00<br>0.00<br>0.00 | Credit (RM) E<br>0.00<br>0.00<br>0.00 | alance (RM<br>0.00<br>0.00<br>0.00 | Messages<br>File Return<br>File Return<br>File Return | ſ   |
| Navigation<br>My Accounts<br>Act: 000884441088<br>Registration<br>Apply for Special Scher                           | P<br>3<br>3<br>ne | ERIOD'S REQU<br>Period<br>30-Jun-2015<br>31-May-2015<br>30-Apr-2015 | Return Status<br>Generated<br>Overdue<br>Overdue                   | File N<br>File N<br>File N | ow Pay<br>ow Pay<br>ow Pay          | Tax (RM)<br>0.00<br>0.00<br>0.00 | Penalty (RM)<br>0.00<br>0.00<br>0.00 | Credit (RM) E<br>0.00<br>0.00<br>0.00 | alance (RM<br>0.00<br>0.00<br>0.00 | Messages<br>File Return<br>File Return<br>File Return |     |
| Navigation<br>My Accounts<br>Act: 000884441088<br>Registration<br>Apply for Special Scher<br>Simplified Tax Invoice | ne                | ERIOD'S REQU<br>Period<br>30-Jun-2015<br>31-May-2015<br>30-Apr-2015 | Return Status<br>Generated<br>Overdue<br>Overdue                   | File N<br>File N<br>File N | ow Pay<br>ow Pay<br>ow Pay          | Tax (RM)<br>0.00<br>0.00<br>0.00 | Penalty (RM)<br>0.00<br>0.00<br>0.00 | Credit (RM) E<br>0.00<br>0.00<br>0.00 | alance (RM<br>0.00<br>0.00<br>0.00 | Messages<br>File Return<br>File Return<br>File Return |     |

9. Click [Next] button: to continue to the next step.

| Menu Log Off                  |                                                                                  |                                                                | Courses of Finish Later Core                                                                                | Impor |
|-------------------------------|----------------------------------------------------------------------------------|----------------------------------------------------------------|----------------------------------------------------------------------------------------------------|-------|
| 👫 Home                        | Review Return Details                                                            | <b>y</b>                                                       | Save and rinish Later Can                                                                                   | cei   |
| » Back                        | ABOUT THE SERVICE                                                                | WHAT YOU NEED                                                  | AFTER YOU FINISH                                                                                            |       |
| TRN                           | This service allows a                                                            | CCT info for the colorted filing                               | Drint the confirmation many for                                                                             |       |
| Data: trainerzu               | registered Goods and                                                             | <ul> <li>GST into for the selected hing<br/>period.</li> </ul> | your records.                                                                                               |       |
| RunDate: 01-Jul-2015          | Services taxpayer to declare<br>their GST for the selected<br>filing period      |                                                                | <ul> <li>If a payment is due, make a<br/>payment using TAP, a<br/>designated bank, or by mailing</li> </ul> |       |
| Navigation                    | <ul> <li>Your session will expire after<br/>15 minutes of inactivity.</li> </ul> |                                                                | a cheque to the processing<br>centre.                                                                       |       |
| My Accounts                   | ·- ······                                                                        |                                                                |                                                                                                    |       |
| Goods and Services Tax Return |                                                                                  |                                                                |                                                                                                    |       |

- 10. Return Details screen will require return information.
- 11. Click [Import] button once: to transfer all the data from Accounting Software to Return (GST 03).

| Menu Log Off                    |                                                                                        |      |      |   |                             | Imp |
|---------------------------------|----------------------------------------------------------------------------------------|------|------|---|-----------------------------|-----|
| 🖌 Home                          | Previous Return Details N                                                              | lext |      |   | Save and Finish Later Cance |     |
| > Back                          | GOODS AND SERVICES TAX RETURN                                                          |      |      |   | _                           |     |
| Data: trainerzu                 | Total Value of Standard Rated Supply                                                   | RM   | 0.00 |   | _                           |     |
| unDate: 01-Jul-2015             | Total Output Tax (Inclusive of Tax Value on Bad<br>Debt Recovered & other Adjustments) | RM   | 0.00 | 0 |                             |     |
| Navigation                      | INPUT TAX                                                                              |      |      |   | _                           |     |
| ly Accounts<br>ct: 000884441088 | Total Value of Standard Rated Acquisition                                              | RM   | 0.00 |   | _                           |     |
| oods and Services Tax Return    | Total Input Tax (Inclusive of Tax Value on Bad<br>Debt Relief & other Adjustments)     | RM   | 0.00 | 0 |                             |     |
|                                 | GST Amount Payable                                                                     | RM   | 0.00 |   |                             |     |
|                                 | GST Amount Claimable                                                                   | RM   | 0.00 |   |                             |     |

| OODS AND SERVICES TAX RETURN                               |    |      |  |
|------------------------------------------------------------|----|------|--|
| DDITIONAL INFORMATION                                      |    |      |  |
| Total Value of Local Zero-Rated Supplies                   | RM | 0.00 |  |
| Total Value of Export Supplies                             | RM | 0.00 |  |
| Total Value of Exempt Supplies                             | RM | 0.00 |  |
| Total Value of Supplies Granted GST Relief                 | RM | 0.00 |  |
| Total Value of Goods Imported Under Approved Trader Scheme | RM | 0.00 |  |
| Total Value of GST Suspended Under Approved Trader Scheme  | RM | 0.00 |  |
| Total Value of Capital Goods Acquired                      | RM | 0.00 |  |
| Bad Debt Relief                                            | RM | 0.00 |  |
| Bad Debt Recovered                                         | RM | 0.00 |  |

| Menu Log Off                  | Previous  | industry | Codes              | Ne | xt            |                  | S | ave and Finish Lat | Import<br>er Cancel |
|-------------------------------|-----------|----------|--------------------|----|---------------|------------------|---|--------------------|---------------------|
| Back                          | GOODS AN  | D SER    | VICES TAX RETU     |    | CE WITH MAJOF | R INDUSTRY CODES |   |                    |                     |
| Data: trainerzu               | MSIC Code | Va       | alue of Output Tax |    | Percentage    |                  |   | -                  |                     |
| RunDate: 01-Jul-2015          |           | RM       | 0.00               |    | 0 %           |                  |   |                    |                     |
| Navigation                    |           | RM       | 0.00               |    | 0 %           |                  |   |                    |                     |
| My Accounts                   |           | RM       | 0.00               |    | 0 %           |                  |   |                    |                     |
| Goods and Services Tax Return |           | RM       | 0.00               |    | 0 %           |                  |   |                    |                     |
|                               |           | RM       | 0.00               |    | 0 %           |                  |   |                    |                     |
|                               | Others    | RM       | 0.00               |    | 0 %           |                  |   |                    |                     |
|                               | Total     | RM       | 0.00               |    | 0 %           |                  |   |                    |                     |
|                               |           |          |                    |    |               |                  |   |                    |                     |
|                               |           |          |                    |    |               |                  |   |                    |                     |

- 12. All data is transferred from Accounting Software will appear in **Return Summary** screen.
- 13. **Return Summary** screen will require applicant to review and verify information
- 14. Review the application details. (Note: Applicant can choose either to Submit the application or to Save and Finish Later)
- 15. To submit the application, Click [Submit] button.
- 16. Click [OK] button.

| Menu Log Off                                                                                                    | Previous Return Summa                                                                                                    | ary Submit                                                                                                    | Import Save and Finish Later Cancel |
|----------------------------------------------------------------------------------------------------|----------------------------------------------------------------------------------------------------|----------------------------------------------------------------------------------------------------|-------------------------------------|
| TRN                                                                                                    | GOODS AND SERVICES TAX RE                                                                                                    | ETURN FOR ACTIVITY FROM 01-APR-2015 TO 30-APR-20                                                                                                    | 015                                 |
| Data: trainerzu<br>RunDate: 01-Jul-2015<br>Navigation<br>My Accounts<br>Act: 000884441088<br>(Goods and Services Tax Return | GST Amount Payable<br>GST Amount Claimable<br>Local Zero-Rated Supplies<br>Export Supplies<br>Supplies Granted GST Re<br>Goods Imported Under AT<br>GST Suspended Under AT<br>Capital Goods Acquired<br>Bad Debt Relief<br>Bad Debt Recovered<br>MSIC Value of Output Ta:<br>17710 RM 600,000.0<br>RM 0.0<br>RM 0.0<br>CMP RM 0.0<br>CMP RM 0.0 | RM 599,400.00<br>RM 0.00<br>s RM 1,000.00<br>RM 0.00<br>RM 0.00<br>TS RM 0.00<br>TS RM 0.00<br>TS RM 0.00<br>RM 0.00<br>RM 0.00<br>RM 0.00<br>S Percentage<br>0 100%<br>0 0%<br>0 0%<br>0 0%<br>0 0%<br>0 0%<br>0 0% |                                     |

- 17. Fill in [Password] field. Note: Taxpayer is required to key in the password
- 18. Click [OK] button.

|                                         | ×                                                                                                    |
|-----------------------------------------|----------------------------------------------------------------------------------------------------|
| This will submit yo<br>Are you sure you | our 30-Apr-2015 Goods and Services Tax return to the Royal Malaysian Customs Department.<br>want to continue? |
| Password                                | Mandatory<br>OK Cancel                                                                                        |
|                                         | Note: The password is the same as TAP                                                                         |

Note: The password is the same as TAP login password

- 19. **Confirmation** screen will display the return information.
- 20. Click [Print] button: to print the return information, the copy of filed return and voucher or
- 21. Click [Print Acknowledgment Receipt] button: to print the acknowledgement receipt or
- 22. Click [Ok] button: to return to the taxpayer's [Account Springboard].

| Menu Log Off                     |                                                                | l                                   | Print          | Print Acknowledgment Receipt Make a Payment Ok                     |
|----------------------------------|----------------------------------------------------------------|-------------------------------------|----------------|--------------------------------------------------------------------|
| A Home                           | Your return has been submitte                                  | d successfully.                     |                |                                                                    |
| Back                             | Taxpayer Name                                                  | AMI CAR RENTAL SDN BHD              |                |                                                                    |
|                                  | GST No.                                                        | 000574062592                        |                |                                                                    |
| TRN                              | Filing Period                                                  | 31-May-2015                         |                |                                                                    |
| Data: trainerzu                  | Amount Due                                                     | RM 59,400.00                        |                |                                                                    |
|                                  | Due Date                                                       | 30-Jun-2015                         |                |                                                                    |
| RunDate: 01-Jul-2015             | Submitted On                                                   | 01-Jul-2015 23:13:14                |                |                                                                    |
|                                  | Acknowledgment Receipt N                                       | o, 1-105-887-232                    |                |                                                                    |
| Navigation                       |                                                                |                                     |                |                                                                    |
| My Accounts<br>Act: 000574062592 | Please print a copy of this reco<br>contact us at 03-78067200. | ipt for record purposes. For furthe | er information | n and inquiries please visit our website www.gst.customs.gov.my or |

| _   | Pindaan<br>Amendmen                                                        | GOODS AND SE                                                                                        | RVICES TAX    | CRETURN        |
|-----|----------------------------------------------------------------------------|----------------------------------------------------------------------------------------------------|---------------|----------------|
|     |                                                                            | BAHAGIAN A : BUTIRAN                                                                                | ORANG BE      | RDAFTAR        |
| 1)  | No. CBP *                                                                  | 001613234176                                                                                        |               |                |
| 2)  | Nama Perniagaan *<br>Name of Business *                                    | FLEET ENGINEERING SERVICES SD                                                                       | N BHD         |                |
|     |                                                                            |                                                                                                    |               | ATA            |
| 3)  | Tempoh Bercukai *                                                          | Tarikh Mula                                                                                         | 01-Apr-201    | 5              |
|     | Taxable Period *                                                           | Start Date<br>Tarikh Akhir<br>End Date                                                              | 30-Jun-201    | 5              |
| 4)  | Tarikh Akhir Serahan P<br>Return and Payment Du                            | enyata dan Bayaran *<br>re Date *                                                                   | 31-Jul-201    | 5              |
| 5)  | Cukai Output                                                               |                                                                                                    | 00            | Amaun (Amount) |
|     | a) Jumlah Nilai Pemi<br>Total Value of Sta                                 | bekaları Berkadar Standard"<br>ndard Rated Supply"                                                  | RM            | 100,000.00     |
|     | <li>b) Jumlah Cukai Out<br/>dan Pelarasan lair<br/>Total Output Tax i</li> | put (Termasuk Hutang Lapuk Dibayar Balik<br>I)*<br>Inclusive of Bad Debt Recovered and other adjust | RM<br>ments)* | 6,000.00       |
| 6)  | Cukai Input /Input Tax                                                     |                                                                                                    | 1000          | 50.000.00      |
|     | a) Jumlah Nilai Pero<br>Tota/ Value of Stat                                | Iehan Berkadar Standard *<br>ndard Rated Acquisition *                                              | RM            | 50,000.00      |
|     | dan Pelarasan lair<br>Total Input Tax (In                                  | n (remasuk relepasan Hulang Capuk<br>()*<br>clusive of Bad Debt Relief and other adjustments) *     | FOM           | 3,000.00       |
| 7)  | CBP Kena Dibayar (But<br>GST Amount Pavable (                              | iran 5b - Butiran 6b) *<br>Iem 5b - Ilem 6b) *                                                      | RM            | 3,000.00       |
| 8)  | ATAU /<br>Amaun CBP Boleh Ditu                                             | OR<br>Itut (Butiran 6b - Butiran 6b) *                                                              | RM            | 0.00           |
| -   | GST Amount Claimabl                                                        | e (ltem 6b - ltem 5b) *                                                                             |               |                |
| 9)  | Do you choose to carry                                                     | forward refund for GST?                                                                             | P7            | Yes Yes        |
|     |                                                                            | BAHAGIAN C : MAKL<br>PART C : ADDITION                                                              |               | BAHAN<br>ATION |
| 10) | Jumlah Nilai Pembekala<br>Total Value of Local Zon                         | n Tempatan Berkadar Sitar *                                                                         | RM            | 0.00           |
| 11) | Jumlah Nilai Pembekala                                                     | n Eksport *                                                                                         | RM            | 0.00           |
|     | Total Value of Export St                                                   | ppées *                                                                                             | -             | L              |
| 12) | Jumlah Nilai Pembekal<br>Total Value of Exempt S                           | in Dikecualikan *<br>Tupplies *                                                                     | RM            | 0.00           |
| 13) | Jumlah Nilai Pembekala<br>Total Value of Supplies                          | n Diberi Pelepasan CBP *<br>Granted GST Relief *                                                    | RM            | 0.00           |

| Jumlah Nilai Pengimportan Bar.<br>Total Value of Goods imported                                                                              | ang Dibawah Skim Pedagang Diluluskan *<br>Under Approved Trader Scheme *                               | RM                                          | 0.00                                                          |                                            |             |   |   |             |
|----------------------------------------------------------------------------------------------------|----------------------------------------------------------------------------------------------------|---------------------------------------------|---------------------------------------------------------------|--------------------------------------------|-------------|---|---|-------------|
| Jumlah Nilai CBP Import Digan                                                                                                    | tung dibawah butiran 14 *                                                                              | RM                                          | 0.00                                                          |                                            |             | ] | ] |             |
| Jumlah Nilai Perolehan Harta N                                                                                                    | lodal *                                                                                                | RM                                          | 0.00                                                          |                                            |             |   |   |             |
| Total Value of Capital Goods Ac                                                                                                    | quired *                                                                                               | -                                           | 0.00                                                          |                                            |             |   |   |             |
| Pelepasan Hutang Lapuk *<br>Bad Debt Relief *                                                                                                |                                                                                                    | EM                                          | 0.00                                                          |                                            |             |   |   |             |
| Hutang Lapuk Dibayar Balk *<br>Bad Debt Recovered *                                                                                          |                                                                                                    | RM                                          | 0.00                                                          |                                            |             |   |   |             |
| Pecahan Nilai Cukai Output me                                                                                                    | ngikut Kod Industri Utama                                                                              |                                             |                                                               |                                            |             |   |   |             |
| Kod (Code)                                                                                                    | Nilai Cukai Output (Value                                                                              | of Outpu                                    | t Tax)                                                        | Peratusan (                                | Percentage) | 1 |   |             |
| 45201                                                                                                    | RM 6,000.00                                                                                            |                                             |                                                               | 100                                        | 7%          | 1 |   |             |
|                                                                                                    | RM 0.00                                                                                                |                                             | =                                                             | 0                                          | <br>_ %     |   |   |             |
|                                                                                                    | EM DOD                                                                                                 |                                             | =                                                             | 0                                          |             |   |   |             |
|                                                                                                    | PM D 00                                                                                                |                                             | =                                                             | 6                                          |             |   |   |             |
|                                                                                                    |                                                                                                    |                                             |                                                               | <u> </u>                                   | - 10        |   |   |             |
| L star Later                                                                                                    | POM 0.00                                                                                               |                                             |                                                               | 0                                          | 76          |   |   |             |
| Others                                                                                                    | PCM 0.00                                                                                               |                                             |                                                               | 0                                          | 2           |   |   |             |
| JUMLAH                                                                                                    | RM 6,000.00                                                                                            |                                             |                                                               | 100                                        | 96          |   |   |             |
| TOTAL                                                                                                    |                                                                                                    |                                             |                                                               |                                            |             |   |   |             |
| TOTAL                                                                                                    |                                                                                                    |                                             |                                                               |                                            |             |   |   |             |
| TOTAL                                                                                                    |                                                                                                    |                                             |                                                               |                                            |             |   |   |             |
| TOTAL                                                                                                    |                                                                                                    |                                             |                                                               |                                            |             |   | V | /oucher No. |
| TOTAL                                                                                                    | Sila potong keratan ini dan sertaka                                                                    | an bersama                                  | beyaran                                                       |                                            |             |   | V | ′oucher No. |
|                                                                                                    | Sila potong keratan ini dan sertaka                                                                    | in bersama                                  | bwaran<br>• Baucar :                                          | 5023334408                                 | 5           |   | V | ′oucher No. |
| TOTAL<br>Cukai Barang & Perl                                                                                                    | Sila potong keratan ini dan sertaka<br>Nakhidmatan Jumlah Ya                                           | no bersama<br>Nombor                        | buyaran<br>• Baucar :<br>u Dibayar :                          | 5023334408<br>3,000.00                     | 5           |   | V | ′oucher No. |
| TOTAL<br>Cukai Barang & Perl<br>No. CBP: 001613234                                                                                           | Sila potong kenatan ini dan sertaka<br>khidmatan Jumlah Ya<br>4176                                     | an bersama<br>Nombor<br>ang Perk            | bwaan<br>• Baucar :<br>u Dibayar :<br>Tempoh •                | 5023334408<br>3,000.00<br>30-06-2015       | 5           |   | V | oucher No.  |
| TOTAL<br>Cukai Barang & Perl<br>No. CBP: 001613234<br>FLEET ENGINEERING SERVI                                                                | Sila potong keratan ini dan sertaka<br>khidmatan Jumlah Ya<br>1176<br>CES SDN BHD<br>MOHAMED 2         | an bersama<br>Nombor                        | bayaran<br>Baucar :<br>a Dibayar :<br>Tempoh ;                | 5023334408<br>3,000.00<br>30-06-2015       | 5           |   | V | oucher No.  |
| TOTAL<br>Cukai Barang & Perl<br>No. CBP: 00161323<br>FLEET ENGINEERING SERVI<br>LOT 11, LINGKARAN SULTAN<br>42000 FELABUHAN KLANG<br>SELANGR | Sila potong keratan ini dan seriaka<br>N<br>khidmatan Jumlah Ya<br>4176<br>CES SIN BHD<br>MOHAMED 2 Ju | in bersama<br>Nombor<br>ang Perk<br>umlah 1 | bwaan<br>• Baucar :<br>u Dibayar :<br>Tempoh :<br>Bayaran : F | 5023334408<br>3,000.00<br>30-06-2015<br>2M | 5           |   | V | ′oucher No. |

# 1.2 File A Return (GST - 03) - For Taxpayers Who Do Not Have Accounting Software

- 1. Login ID (email address).
- 2. Password (specified during registration).
- 3. Click [Logon] button.

| taxed, basic<br>necessities are<br>still free of GST |                                     | Why Should I Sign Up? |
|------------------------------------------------------|-------------------------------------|-----------------------|
|                                                      | A A A A                             | Language              |
|                                                      |                                     | > English             |
|                                                      |                                     | > Malay               |
| Login                                                | Manage Registrations 🔹              |                       |
| mail Address                                         | Register For GST                    |                       |
| Password                                             | Retrieve Saved Request              |                       |
|                                                      | Lookup Registration Status          |                       |
| Forgot My Password                                   | Apply for Registration Exemption    |                       |
| Logon Sign up                                        | Apply for Flat Rate Scheme          |                       |
|                                                      | File GST Non-Registrant Declaration |                       |
|                                                      | Lookup GST Status                   |                       |
|                                                      | Manage Advance Ruling               |                       |

- 4. Customer Springboard screen will display taxpayer information.
- 5. Click [Account Id] hyperlink.

| Menu Log Off                                               | MBN ENGINEERING SERVICE S                                               | DN BHD                   | NAMES AND ADDR                         | ESSES                        |                    | I WANT TO |                                    |
|------------------------------------------------------------|-------------------------------------------------------------------------|--------------------------|----------------------------------------|------------------------------|--------------------|-----------|------------------------------------|
| ff Home                                                    | Business Reg. No.<br>Balance                                            | 5488963F<br>RM 0.00      | Legal Name<br>Trading Name             | MBN ENGINEERIN<br>Add        | NG SERVICE SDN BH  | Manage My | / Profile                          |
| Back                                                       |                                                                         |                          | Location / Busines<br>Correspondence A | IS 5A, JLN KEBUN N<br>Ad Add | ENAS 1N/KS7, BAND/ |           |                                    |
| Data: trainerzu<br>RunDate: 01-Jul-2015                    | ACCOUNTS <sup>1</sup> REQUESTS <sup>0</sup><br>MY ACCOUNTS <sup>1</sup> | NOTICES <sup>1</sup> LET | TTERS <sup>1</sup>                     |                              |                    |           |                                    |
| Navigation<br>My Accounts                                  | Account Id                                                              | t Type Na                | me                                     | Frequency                    | Address            |           | Hide History Filter<br>Balance(RM) |
| Registration                                               | 000884441088 Goods a                                                    | and Services MB          | IN ENGINEERING S                       | ERVIC Monthly                | 5A, JLN KEBUN NEN  | AS 1N/K   | 0.00                               |
| Apply for Branch Registration<br>Manage Designated Persons |                                                                         |                          |                                        |                              |                    |           |                                    |
| Miscellaneous<br>Apply for Appeal                          |                                                                         |                          |                                        |                              |                    |           |                                    |
| Apply for Review                                           |                                                                         |                          |                                        |                              |                    |           |                                    |

- 6. Account Springboard screen will display taxpayer account information.
- 7. Click [Periods] tab.
- 8. Click [File Now] hyperlink to file return for desired taxable period.

| Menu                                                            | Log Off | GOODS AND SE                                   | RVICES TAX                                                                   |                                            | NAMES AND AD                                                     | DRESSES                                   |                              |                               | I WANT                             | TO                                                    |
|-----------------------------------------------------------------|---------|------------------------------------------------|------------------------------------------------------------------------------|--------------------------------------------|------------------------------------------------------------------|-------------------------------------------|------------------------------|-------------------------------|------------------------------------|-------------------------------------------------------|
| Home<br>Back<br>TRN                                             |         | Business Reg.<br>Monthly<br>Balance<br>Pending | No.<br>0008                                                                  | 5488963F<br>84441088<br>RM 0.00<br>RM 0.00 | Legal Name<br>Trading Name<br>Location / Busir<br>Correspondence | MBN EN<br>Add<br>Hess 5A, JLN<br>e Ad Add | IGINEERING S<br>KEBUN NENA   | ERVICE SDN I<br>S 1N/KS7, BAN | 3H Make a<br>Authori<br>ID/ Reques | Payment<br>ze Tax Agent Access<br>at to Close Account |
| Data: trainerzu<br>RunDate: 01-Jul-2015                         |         | PERIODS R<br>ATTENTION<br>PERIODS REQU         | EQUESTS <sup>0</sup> ACTIVI<br>NEEDED <sup>3</sup> SEARCI<br>IRING ATTENTION | ITY NOTICE<br>H                            | S <sup>0</sup> LETTERS <sup>1</sup>                              | SCHEMES                                   |                              |                               |                                    |                                                       |
| Navigation<br>My Accounts<br>Act: 000884441088                  |         | Period<br>30-Jun-2015<br>31-May-2015           | Return Status<br>Generated<br>Overdue                                        | File N<br>File N                           | ow Pay<br>ow Pay                                                 | Tax (RM)<br>0.00<br>0.00                  | Penalty (RM)<br>0.00<br>0.00 | Credit (RM) 0.00              | Balance (RM<br>0.00<br>0.00        | Messages<br>File Return<br>File Return                |
| Registration<br>Apply for Special Sch<br>Simplified Tax Invoice | eme     | 30-Apr-2015                                    | Overdue                                                                      | File N                                     | ow Pay                                                           | 0.00                                      | 0.00                         | 0.00                          | 0.00                               | File Return                                           |

9. Click [Next] button: to continue to the next step.

| Menu Log Off                                                                    | Review Return Details Next                                                                                                    |                                                                  | Save and Finish Later                                                                                                    | Import |
|---------------------------------------------------------------------------------|----------------------------------------------------------------------------------------------------|------------------------------------------------------------------|----------------------------------------------------------------------------------------------------|--------|
| » Back                                                                          | ABOUT THE SERVICE                                                                                                    | WHAT YOU NEED                                                    | AFTER YOU FINISH                                                                                                    |        |
| Data: trainerzu<br>RunDate: 01-Jul-2015                                         | <ul> <li>This service allows a<br/>registered Goods and<br/>Services taxpayer to declare<br/>their GST for the selected<br/>filen period</li> </ul> | <ul> <li>GST info for the selected filing<br/>period.</li> </ul> | <ul> <li>Print the confirmation page for<br/>your records.</li> <li>If a payment is due, make a<br/>payment using TAP, a<br/>decimated bank, or hu mailing</li> </ul> |        |
| Navigation<br>My Accounts<br>Act: 000884441088<br>Goods and Services Tax Return | <ul> <li>Your session will expire after<br/>15 minutes of inactivity.</li> </ul>                                                                    |                                                                  | a cheque to the processing centre.                                                                                                    |        |

- 10. Return Details screen will require return information.
- 11. Fill in all required information.

| Menu Log Off                     |                                                                                        |           | Import                       |
|----------------------------------|----------------------------------------------------------------------------------------|-----------|------------------------------|
| 者 Home                           | Previous Return Details                                                                | Vext      | Save and Finish Later Cancel |
| > Back                           | GOODS AND SERVICES TAX RETURN                                                          | i         |                              |
| I RN<br>Data: trainerzu          | Total Value of Standard Rated Supply                                                   | RM 0.00   |                              |
| RunDate: 01-Jul-2015             | Total Output Tax (Inclusive of Tax Value on Bad<br>Debt Recovered & other Adjustments) | RM 0.00   |                              |
| Navigation                       | INPUT TAX                                                                              |           |                              |
| My Accounts<br>Act: 000884441088 | Total Value of Standard Rated Acquisition                                              | RM 0.00   |                              |
| Coods and Services Tax Return    | Total Input Tax (Inclusive of Tax Value on Bad<br>Debt Relief & other Adjustments)     | RM 0.00 👔 |                              |
|                                  | GST Amount Payable                                                                     | RM 0.00   |                              |
|                                  | GST Amount Claimable                                                                   | RM 0.00   |                              |
|                                  |                                                                                        |           |                              |

12. **Return Details** screen will require return information.

| OUTPUT TAX                                                                             |    |      |
|----------------------------------------------------------------------------------------|----|------|
| Total Value of Standard Rated Supply                                                   | RM | 0.00 |
| Total Output Tax (Inclusive of Tax Value on Bad<br>Debt Recovered & other Adjustments) | RM | 0.00 |

### Note:

i. For [Total Value of Standard Rated Supply]:

- State the actual total value of standard rated supply. You must declare the total value of standard rated supply (excluding the amount of GST) of all taxable supplies.
- You do not need to declare the taxable supply of goods whereby no tax collected as suspended tax payments, relief given, block input tax or goods imported under the ATS scheme.
- The value of goods or services that have been issued credit notes shall be subtracted from or received a debit notes shall be added in the standard rated supply, for example, goods returned for some reason.
- ii. For [Total Output Tax (Supply X GST Rate)]:
  - State the actual output tax for supply made including deemed supply (inclusive of bad debt recovered and other adjustments).
- 13. **Return Details** screen will require return information.

| INPUT TAX                                                                          |    |      |
|------------------------------------------------------------------------------------|----|------|
| Total Value of Standard Rated Acquisition                                          | RM | 0.00 |
| Total Input Tax (Inclusive of Tax Value on Bad<br>Debt Relief & other Adjustments) | RM | 0.00 |

### Note:

- i. For [Total Value of Standard Rated Acquisition]:
  - State the actual total value of standard rated acquisition.
    - You do not need to declare the taxable supply of goods whereby no tax collected as suspended tax payments, relief given, block input tax or goods imported under the ATS scheme.
    - The value of goods or services that have been issued credit notes or received a debit notes shall be excluded from the standard rated supply in columns 6(a), for example, goods returned for some reason.
- ii. For [Total Input Tax (Acquisition x GST Rate)]:
  - State the actual input tax (inclusive of bad debt relief and other adjustments).

14. Return Details screen will require return information.

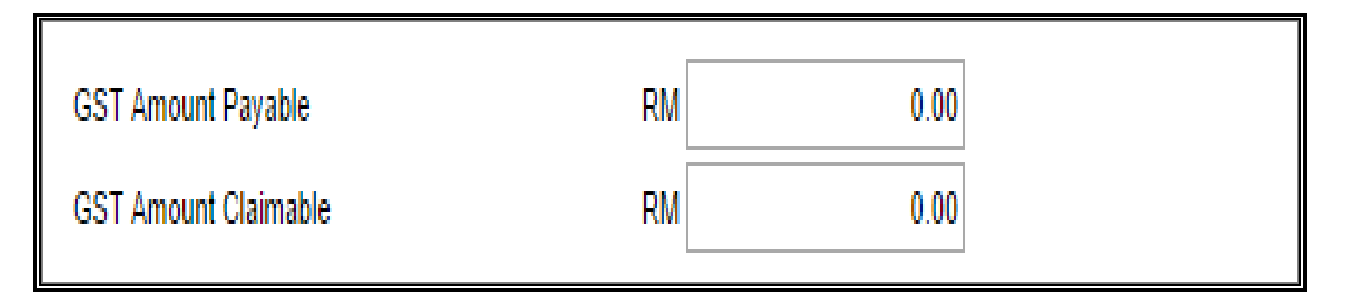

### Note:

- i. For [GST Amount Payable]:
  - Auto-calculated by system. If the amount of output tax greater than the input tax, the GST must be paid according to the return.
- ii. For [GST Amount Claimable]:
  - Auto-calculated by system. If the amount of input tax greater than the output tax, the GST will be refunded.
- 15. Additional Details screen will require additional information.
- 16. Fill in all required information.
- 17. Click [Next] button: to continue to the next step

| GOODS AND SERVICES TAX RETURN                              |    |      |  |
|------------------------------------------------------------|----|------|--|
| DDITIONAL INFORMATION                                      |    |      |  |
| Total Value of Local Zero-Rated Supplies                   | RM | 0.00 |  |
| Total Value of Export Supplies                             | RM | 0.00 |  |
| Total Value of Exempt Supplies                             | RM | 0.00 |  |
| Total Value of Supplies Granted GST Relief                 | RM | 0.00 |  |
| Total Value of Goods Imported Under Approved Trader Scheme | RM | 0.00 |  |
| Total Value of GST Suspended Under Approved Trader Scheme  | RM | 0.00 |  |
| Total Value of Capital Goods Acquired                      | RM | 0.00 |  |
| Bad Debt Relief                                            | RM | 0.00 |  |
| Bad Deht Decovered                                         | RM | 0.00 |  |

18. Additional Details screen will require additional information.

| Total Value of Local Zero-Rated Supplies                                                                                                    | RM                                                | 0.00                                                     |
|----------------------------------------------------------------------------------------------------|---------------------------------------------------|----------------------------------------------------------|
| State the actual total value of local zero-rated sur                                                                                                    | oplies (Exclu                                     | sive Tax)                                                |
|                                                                                                    |                                                   |                                                          |
| Total Value of Export Supplies                                                                                                    | RM                                                | 0.00                                                     |
| State the actual total value of export supplies. (Ex<br>Total Value of Export Supplies shall state the value<br>provided internationally by you according to the a | xclusive Tax)<br>ue of all good<br>accounting pe  | ds exported and services<br>rriod.                       |
| Total Value of Exempt Supplies                                                                                                    | RM                                                | 0.00                                                     |
| State the actual total value of exempt supplies. (E<br>Exempt supplies are such as selling and leas<br>agricultural and public use, public transport, healt        | Exclusive Tax<br>sing of reside<br>th, private ed | :)<br>ential property, land for<br>ucation or financial. |
| Total Value of Supplies Granted GST Relief                                                                                                    | RM                                                | 0.00                                                     |
| State the actual total value of supplies granted C<br>Tax (Relief) Order 2014. (Exclusive Tax)                                                                     | GST relief in                                     | the Goods and Services                                   |
| Total Value of Goods Imported Under Approved Trader Sche                                                                                                    | eme RM                                            | 0.00                                                     |
| State the actual total value of goods imported (Exclusive Tax)                                                                                                    | d under Apr                                       | proved Trader Scheme.                                    |
| Total Value of GST Suspended Under Approved Trader Sch                                                                                                    | eme RM                                            | 0.00                                                     |
| State the actual total value of GST on import s<br>Tax)                                                                                                    | suspended ur                                      | nder item 14. (Exclusive                                 |
| Total Value of Capital Goods Acquired                                                                                                    | RM                                                | 0.00                                                     |
| State the actual total value of capital goods acqui<br>Examples are purchase of lorry and office buildin                                                           | ired. (Exclusi <sup>,</sup><br>g.                 | ve Tax)                                                  |

| Total Value of Bad Debt Relief Inclusive Tax | RM | 0.00 |
|----------------------------------------------|----|------|
|----------------------------------------------|----|------|

State the actual total value of bad debt relief. (Inclusive Tax)

| Total Value of Bad Debt Recovered Inclusive Tax | RM | 0.00 |
|-------------------------------------------------|----|------|
|-------------------------------------------------|----|------|

State the actual total value of bad debt recovered. (Inclusive Tax)

- 19. **Industry Codes** screen will require major industry information.
- 20. Specify Value of Output Tax in accordance with major Industry Codes.
- 21. Click [Next] button: to continue to the next step.

| Menu Log Off                     |             |            |                     |                       |           | Import                      |
|----------------------------------|-------------|------------|---------------------|-----------------------|-----------|-----------------------------|
| 者 Home                           | Previous    | ndustry Co | des 📃 🚺             | lext                  | S         | ave and Finish Later Cancel |
| Back                             | GOODS ANI   | D SERVIC   | ES TAX RETURN       | I                     |           |                             |
| TRN                              | BREAKDOWN V | ALUE OF OU | TPUT TAX IN ACCORDA | NCE WITH MAJOR INDUST | TRY CODES | -                           |
| Data: trainerzu                  | MSIC Code   | Value      | of Output Tax       | Percentage            |           |                             |
| RunDate: 01-Jul-2015             |             | RM         | 0.00                | 0 %                   |           |                             |
| Navigation                       |             | RM         | 0.00                | 0 %                   |           |                             |
| My Accounts<br>Act: 000884441088 |             | RM         | 0.00                | 0 %                   |           |                             |
| Goods and Services Tax Return    |             | RM         | 0.00                | 0 %                   |           |                             |
|                                  |             | RM         | 0.00                | 0 %                   |           |                             |
|                                  | Others      | RM         | 0.00                | 0 %                   |           |                             |
|                                  | Total       | RM         | 0.00                | 0 %                   |           |                             |
|                                  |             |            |                     |                       |           |                             |
|                                  |             |            |                     |                       |           |                             |

- 22. **Return Summary** screen will require applicant to review and verify information.
- 23. Review the application details.(Note: Applicant can choose either to Submit the application or to Save and Finish Later)
- 24. To submit the application, Click [Submit] button.
- 25. Click [OK] button.

| Norman 1                                                                                                    |                                                                                                    |                                                                                                   |                     | Import                      |
|----------------------------------------------------------------------------------------------------|----------------------------------------------------------------------------------------------------|---------------------------------------------------------------------------------------------------|---------------------|-----------------------------|
| Menu Log Off                                                                                                    | Previous Return Summ                                                                                                    | ary Submit                                                                                        | Sa                  | ive and Finish Later Cancel |
| Back                                                                                                    | GOODS AND SERVICE                                                                                                    | S TAX RETURN                                                                                      |                     |                             |
| TRN                                                                                                    | GOODS AND SERVICES TAX R                                                                                                    | ETURN FOR ACTIVITY FROM 01-APR                                                                    | 2015 TO 30-APR-2015 | -                           |
| Data: trainerzu<br>RunDate: 01-Jul-2015<br>Navigation<br>My Accounts<br>Act: 000884441088<br>Goods and Services Tax Return | GST Amount Payable<br>GST Amount Claimable<br>Local Zero-Rated Supplie<br>Export Supplies<br>Exempt Supplies<br>Supplies Granted GST Re<br>Goods Imported Under A                                                                                                    | RM 599,400.00<br>RM 0.00<br>s RM 1,000.00<br>RM 0.00<br>elief RM 0.00<br>TS RM 0.00<br>TS RM 0.00 |                     |                             |
|                                                                                                    | Capital Goods Acquired<br>Bad Debt Relief                                                                                                    | RM 0.00                                                                                           |                     |                             |
|                                                                                                    | Bad Debt Recovered                                                                                                    | RM 0.00                                                                                           |                     |                             |
|                                                                                                    | MSIC         Value of Output Ta           17710         RM 600,000.0           RM 0.0         RM 0.0           RM 0.0         RM 0.0           RM 0.0         RM 0.0           RM 0.0         RM 0.0           Cher         RM 0.0           Total         RM 600,000.0 | x Percentage<br>0 100%<br>0 0%<br>0 0%<br>0 0%<br>0 0%<br>0 100%                                  |                     |                             |

- 26. Fill in [Password] field. Note: Taxpayer is required to key in the password
- 27. Click [OK] button.

|                                         | ×                                                                                                    |
|-----------------------------------------|----------------------------------------------------------------------------------------------------|
| This will submit yo<br>Are you sure you | our 30-Apr-2015 Goods and Services Tax return to the Royal Malaysian Customs Department.<br>want to continue? |
| Password                                | Mandatory<br>OK Cancel                                                                                        |
|                                         | Note: The password is the same as TAP                                                                         |

Note: The password is the same as TAP login password

- 28. **Confirmation** screen will display the return information.
- 29. Click [Print] button: to print the return information, the copy of filed return and voucher or
- 30. Click [Print Acknowledgment Receipt] button: to print the acknowledgement receipt. or
- 31. Click [Ok] button: to return to the taxpayer's [Account Springboard].

| Menu Log Off                     |                                                                  |                                   | Print        | Print Acknowledgment Receipt             | Make a Payment           | Ok |
|----------------------------------|------------------------------------------------------------------|-----------------------------------|--------------|------------------------------------------|--------------------------|----|
| if Home                          | Your return has been submitted                                   | successfully.                     |              |                                          |                          |    |
| Back                             | Taxpayer Name                                                    | AMI CAR RENTAL SDN BHD            |              |                                          |                          |    |
|                                  | GST No.                                                          | 000574062592                      |              |                                          |                          |    |
| TRN                              | Filing Period                                                    | 31-May-2015                       |              |                                          |                          |    |
| Data: trainerzu                  | Amount Due                                                       | RM 59,400.00                      |              |                                          |                          |    |
| Data: damoiza                    | Due Date                                                         | 30-Jun-2015                       |              |                                          |                          |    |
| RunDate: 01-Jul-2015             | Submitted On                                                     | 01-Jul-2015 23:13:14              |              |                                          |                          |    |
|                                  | Acknowledgment Receipt No.                                       | 1-105-887-232                     |              |                                          |                          |    |
| Navigation                       | •                                                                |                                   |              |                                          |                          |    |
| My Accounts<br>Act: 000574062592 | Please print a copy of this receip<br>contact us at 03-78067200. | t for record purposes. For furthe | rinformation | and inquiries please visit our website w | ww.gst.customs.gov.my or |    |

|                    | Amendmen                                                                                                    | GOODS                                                                | S AND SEF                          | ORANG BE    |                |
|--------------------|----------------------------------------------------------------------------------------------------|----------------------------------------------------------------------|------------------------------------|-------------|----------------|
| -                  | No. CBD F                                                                                                    | PARTA : REG                                                          | GISTEREL                           | PERSON      | DETAILS        |
| 21                 | GST No. *<br>Nama Pernianaan *                                                                                      | 001013234176                                                         | -                                  | 1010        |                |
| Name of Business * |                                                                                                    | FLEET ENGINEERING SE                                                 | FLEET ENGINEERING SERVICES SDN BHD |             |                |
|                    |                                                                                                    | BAHAGIA<br>PART                                                      | N B : BUT<br>B : RETU              | RAN PENY    | ATA<br>S       |
| 3)                 | Tempoh Bercukai *                                                                                                   | I                                                                    | arikh Mula                         | 01-Apr-201  | 5              |
|                    | raxable Henog *                                                                                                    |                                                                      | arikh Akhir<br>Ind Date            | 30-Jun-201  | 5              |
| 4)                 | Tarikh Akhir Serahan P<br>Return and Payment Du                                                                     | 'enyata dan Bayaran *<br>ve Date *                                   |                                    | 31-Jul-2015 | 5              |
| 5)                 | Cukai Output                                                                                                    |                                                                      |                                    | 147         | Amaun (Amount) |
|                    | a) Jumlah Nilai Pemi<br>Total Value of Sta                                                                          | bekalan Berkadar Standard*<br>ordard Rated Supply*                   |                                    | RM          | 100,000.00     |
|                    | <ul> <li>b) Jumlah Cukai Out</li> <li>dan Pelarasan lair</li> </ul>                                                 | iput (Termasuk Hutang Lapuk Dibay:<br>n)*                            | ar Balik                           | RM          | 6,000.00       |
|                    | Total Output Tax (                                                                                                  | Inclusive of Bad Debt Recovered an                                   | d other adjustn                    | nents)*     |                |
| 6)                 | Cukai Input /Input Tax<br>a) Jumlah Nilai Perc                                                                      | olehan Berkadar Standard *                                           |                                    | RM          | 50,000.00      |
|                    | b) Jumlah Cukai Inpe<br>dan Pelararan Inir                                                                          | ndard Rated Acquisition *<br>ut (Termasuk Pelepasan Hutang Lap<br>ut | ouk                                | RM          | 3,000.00       |
|                    | Total Input Tax (In                                                                                                 | clusive of Bad Debt Relief and other                                 | adjustments) *                     |             |                |
| 17                 | GST Amount Payable (                                                                                                | aran 50 - Butaran 60) *<br>Nem 50 - Nem 6b) *                        |                                    | HIM         | 3,000.00       |
| 8)                 | Amaun CBP Boleh Ditu<br>GST Amount Claimabl                                                                         | ntut (Butiran 6b - Butiran 5b) *<br>e (item 6b - item 5b) *          |                                    | RM          | 0.00           |
| 9)                 | Adakah anda memilih untuk membawa ke hadapan pembayaran balik CBI<br>Do you choose to carry forward refund for GS7? |                                                                      |                                    | P7          | Ya<br>Yes      |
|                    |                                                                                                    | BAHAGIAN<br>PART C : A                                               | C : MAKL                           |             | BAHAN<br>ATION |
| 10)                | Jumlah Nilai Pembekala<br>Tatal Value of Local Zan                                                                  | n Tempatan Berkadar Sifar *                                          |                                    | RM          | 0.00           |
| 11)                | Jumlah Nilai Pembekala                                                                                              | n Eksport *                                                          |                                    | RM          | 0.00           |
| 12)                | Jumlah Nilai Pembekat                                                                                               | upples *<br>an Dikecualikan *                                        |                                    | PM .        | 6.00           |
| iet.               | Total Value of Exempt S                                                                                             | Supplies *                                                           |                                    |             | P.00           |
| 13)                | Jumlah Nilai Pembekala<br>Total Value of Supplies                                                                   | n Diberi Pelepasan CBP *<br>Granted GST Relief *                     |                                    | RM          | 0.00           |

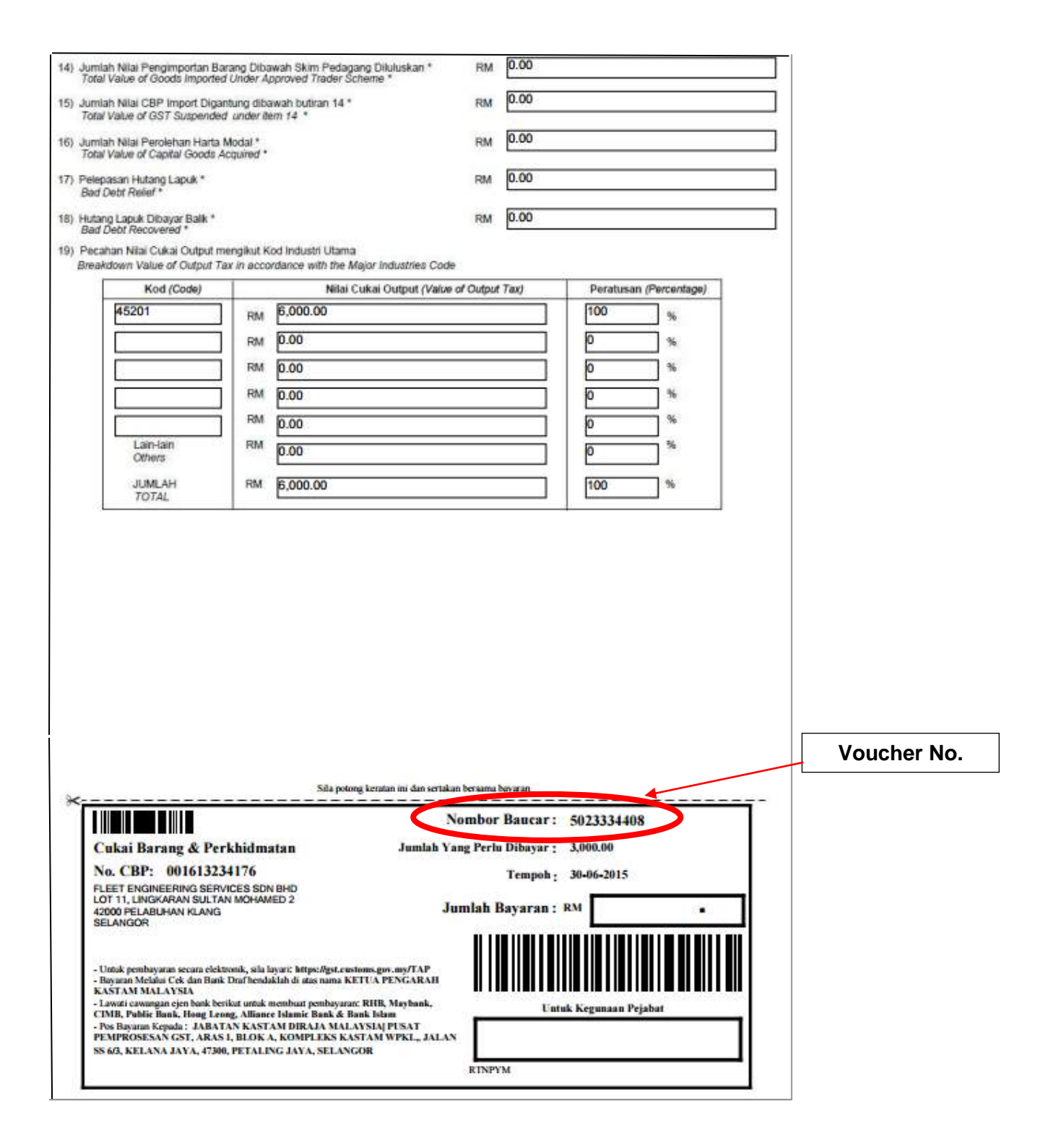

### 1.3 File A Return (GST - 03) – File Manually

1. Click [Legislations & Guides].

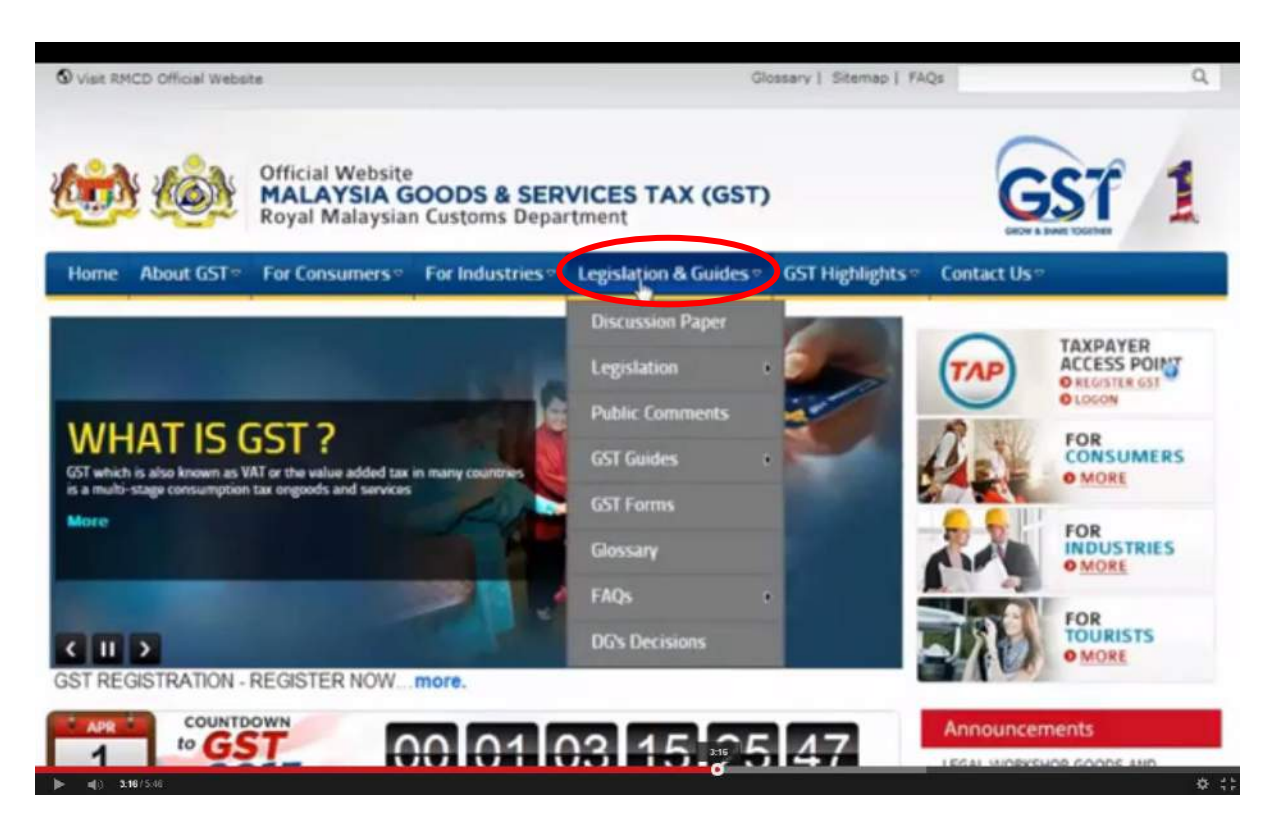

2. Select the menu [GST Forms].

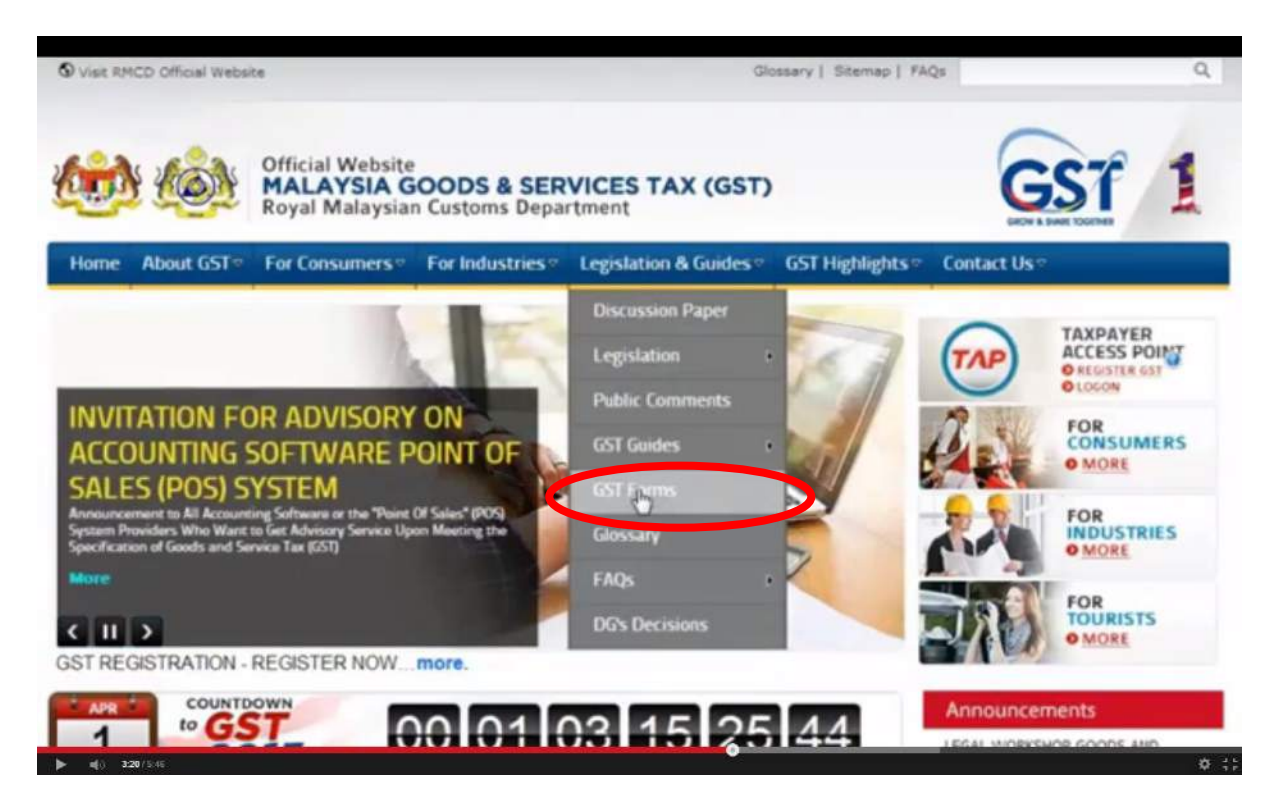

3. List of GST form will be displayed. Select no. 5 (referring to Goods and Services Tax Return) and click the [Download] button on the right to download the GST – 03 form.

| Legislation &                                   |   | GS     | T Forms                                      | Share   Email                                                                                                    | Print    |
|-------------------------------------------------|---|--------|----------------------------------------------|----------------------------------------------------------------------------------------------------|----------|
| Guides                                          |   | Last U | inducted : 3/10/20                           | 14 10 54                                                                                                    |          |
| Discussion Paper                                | _ | No.    | Form No.                                     | Form Description                                                                                                    |          |
| Legislation                                     |   | ,      | GST - 01<br>Download<br>GST-01               | PERMOHONAN PENDAFTARAN CUKAI BARANG DAN PERKHIDMATAN                                                                                                    | Download |
| GST Act 2014                                    | > | Ľ      | Guidelines                                   | Application For Goods And Services Tax Registration                                                                                                    |          |
| GST Regulations 2014                            | > | 2      | GST - 02                                     | PERMOHONAN PENDAFTARAN KUNPULAN / USAHA SAMA<br>Application For Group / Joint Venture Registration                                                                                                    | Download |
| GST Orders                                      | > | 3      | GST - 2A                                     | PENDAFTARAN ANGGOTA KUMPULAN / PENGUSAHA USAHA SAMA<br>Group Member / Venturer Registration                                                                                                    | Download |
| Public Comments<br>GST Guides                   |   | 4      | GST - 28                                     | NOTIS PERTUKARAN ANGGOTA WAKE, / PENGENDALI USAHA SAMA DAN PENAMATAN<br>ANGGOTA KUMPULAN / PENGUSAHA USAHA SAMA<br>Notice Of Change Of Representative Member / Venture Operator And Removal Of Group<br>Member / Venturer | Download |
| General Guide<br>Industry Guides                | > | 0      | GST – 03<br>Download<br>GST-03<br>Guidelines | PENYATA CJIKAI BARANG DAN PERICHIDMATAN<br>Goods And Services Tax Return                                                                                                    | Dongload |
| Specific Guides<br>Accounting Software<br>Guide | > | 6      | GST - 04                                     | PERISYTTHARAN CUKAI BARANG DAN PERKHIDMATAN OLEH ORANG SELAIN ORANG KENA<br>CUKAI<br>Goods And Services Tax Declaration By Person Other Than A Taxable Person                                                             | Download |

4. Goods and Services Tax GST - 03 Return form will appear. Read the **Important Notice** before fill in the form.

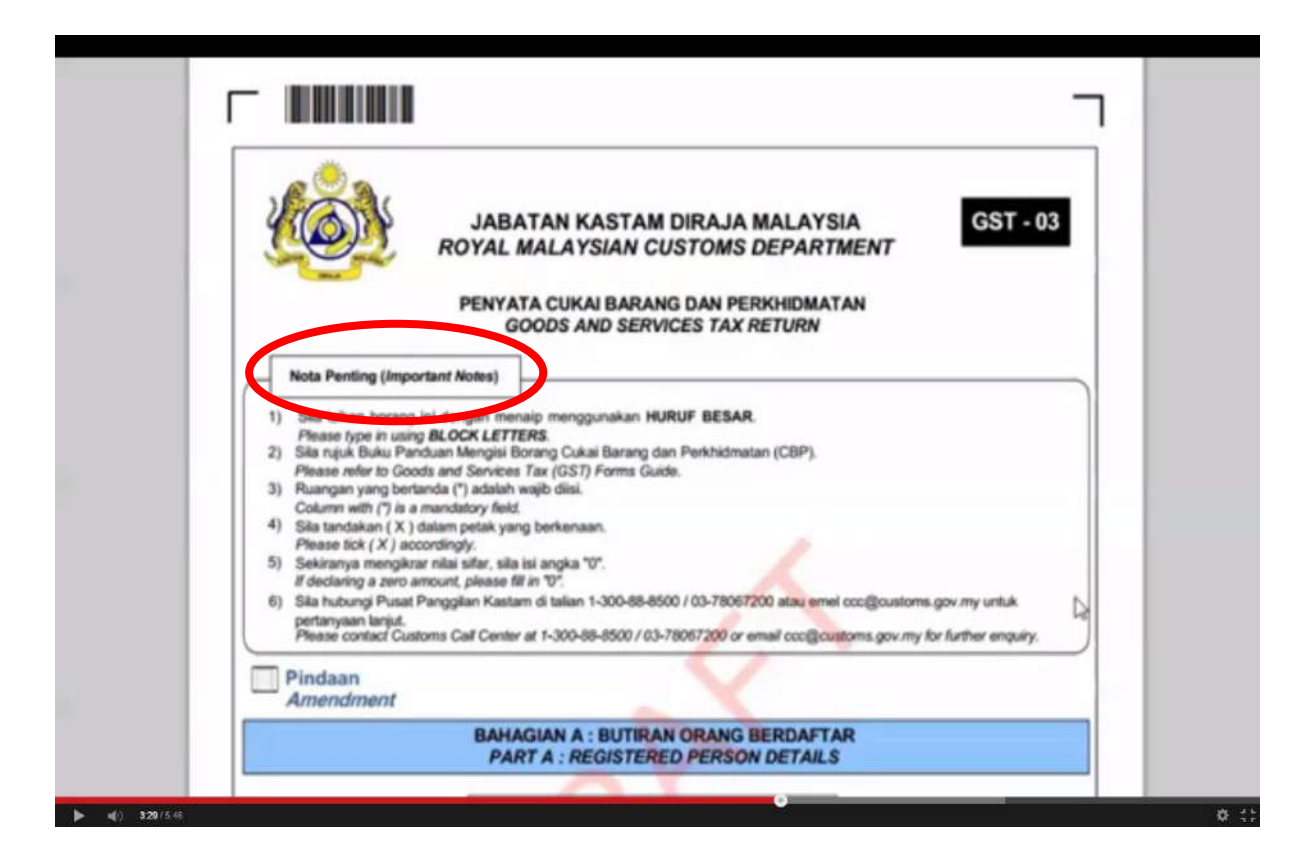

5. Click the [Save] button to save the GST - 03 form either in the desktop, in the document or in pendrive before fill in the form.

|                    | And and a second second s |      | -              |
|--------------------|----------------------------------------------------------------------------------------------------|------|----------------|
| Organize * New fol | der                                                                                                    |      | <i>□</i> • • • |
| * Favorites        | Name                                                                                                    | Size | Item type      |
| Desktop            | SQR - Shortcut                                                                                                    | 1.68 | Shortcut       |
| Downloads          | Desktop                                                                                                    |      | File folder    |
| Recent Places      | 🗼 taxagent                                                                                                    |      | File folder    |
| Cropbox            | 🛓 RTNGS4                                                                                                    |      | File folder    |
| ConeDrive          | L C_00000000163                                                                                                    |      | File folder    |
|                    | A M welled                                                                                                    |      | Els faldes     |
|                    |                                                                                                    |      |                |
| File name:         | 93 - GOOOS AND SERVICES TAX RETURNAL                                                                                                    |      |                |
| Save as type: Ado  | be Acrobat Document                                                                                                    |      | •              |
| Hide Folders       |                                                                                                    | Save | Cancel         |
|                    |                                                                                                    |      |                |

6. Please **TYPE** in GST – 03 form using **BLOCK LETTERS**. Complete Part A, Part B, Part C and Part D.

| Pindaan<br>Amendment                                                        |                                          |                                              |
|-----------------------------------------------------------------------------|------------------------------------------|----------------------------------------------|
| BAH<br>PA                                                                   | AGIAN A : BUTIRAN (<br>RT A : REGISTERED | DRANG BERDAFTAR<br>PERSON DETAILS            |
| 1) No. CBP * 001                                                            | 844707328                                |                                              |
| 2) Nama Pemiagaan *<br>Name of Business *                                   | LLIANCE INFORMAT                         | ION SDN. BHD.                                |
|                                                                             | BAHAGIAN B : BUTI<br>PART B : RETU       | RAN PENYATA<br>JIRN DETAILS                  |
| 3) Tempoh Bercukai *<br>Tanable Plertod *                                   | Tarikh Mula<br>Start Date                | 01-01-2014<br>HH(CC) - 88 (M4 - TTTT (1999)  |
|                                                                             | Tarikh Akhir<br>End Date                 | 30-06-2014<br>HH,6C) - 88 (M4) - TTTT (YYYY) |
| 4) Tarikh Akhir Serahan Penyata dan Bayara<br>Return and Payment Due Dale * | •.                                       | 31-07-2014<br>HH(DC) - 88 (MM) - TTTT (YYYY) |
|                                                                             |                                          |                                              |
| 5) Cukai Output<br>Output Tar                                               |                                          | Amaun (Amount)                               |

| No. CB<br>GST N                                                                                                    | p, 001844707328    |
|----------------------------------------------------------------------------------------------------|--------------------|
| 6) Cuisai Input / Input Tax                                                                                                    | Amaun (Amount)     |
| <ul> <li>Jumlah Nilai Percehan Berkadar Standard *<br/>Total Value of Standard Raled Acquisition *</li> </ul>                                                        | RM 100,000.00      |
| <li>b) Jumlah Cukai Input (Termasuk Pelepasan Hutang Lapuk dan<br/>Pelansan lain)*<br/>Totel Input Tex (Inclusive of Bad Dobt Relief &amp; other Adjustments) *</li> | FM 6,000.00        |
| 7) Amaun CBP Kena Dibayar (Butiran So - Butiran 6b) *<br>GST Amount Payable (Item So - Item 6b) *                                                                    | RM 0.00            |
| ATAU / OR<br>8) Amaun CBP Boleh Ditumti (Butiran 6b - Butiran 5b) *<br>GST Amount Claimable (Item 6b - Item 5b) *                                                    | RM 0.00            |
| <ol> <li>Adakah anda memilih untuk membawa ke hadapan pembayaran balk CB<br/>Do you choose to carry forward reland for GST?</li> </ol>                               | Va Tidak<br>Yes No |
| BAHAGIAN C : MAKLU<br>PART C : ADDITIONAL                                                                                                    | UMAT TAMBAHAN      |

| 19) Pec | ahan Nilai Cukai Output mer | G37 No.* 001044707                                                                         |                        |
|---------|-----------------------------|--------------------------------------------------------------------------------------------|------------------------|
| Bre     | Kod (Code)                  | i in accordance with the Major Industries Code<br>Nilai Cukai Output (Value of Output Tax) | Peratusan (Percentage) |
|         | 01111                       | RM 2,000.00                                                                                | 100 %                  |
|         |                             | RM                                                                                         |                        |
|         |                             | RM                                                                                         |                        |
|         |                             | RM                                                                                         |                        |
|         |                             | RM                                                                                         |                        |
|         | Lain-lain<br>Others         | RM 4000.00                                                                                 |                        |
|         | JUMLAH<br>TOTAL             | RM 2,000.00                                                                                | 100%                   |
|         |                             |                                                                                            |                        |
|         |                             | PART D: DECLARATION                                                                        |                        |

|                                                                          | PART D : DECLARATION                                                                                                    |
|--------------------------------------------------------------------------|----------------------------------------------------------------------------------------------------|
| Saya, dengan ini mengaku bahawa<br>I, hereby declare that the informatio | maklumat dinyatakan bakan bolang on acceler benar, tend dan lengkap.<br>In stated in this form are true, correct and complete. |
| 20) Nama Orang Diberi Kuasa *<br>Name of Authorized Person *             | HUSNA ATHIRAH BT AMALI                                                                                                    |
| 21) No. Kad Pengenalan<br>Identity Card No.                              | Baru (New) * Lama (Old)<br>800202-02-4556                                                                                      |
| 22) No. Pasport *<br>Pasport No. *                                       | Wajb untuk wanga negara asing (Mendelory for foreign officen)                                                                  |
| 23) Kewarganegaraan<br>Nationality                                       |                                                                                                    |
| 24) Tarikh<br>Date                                                       | 01-04-2014<br>Herjco - 88,666 - TTTT (YYYY)                                                                                    |
| 25) Tandatangan *<br>Signature *                                         |                                                                                                    |
| U                                                                        | NTUK KEGUNAAN PEJABAT (FOR OFFICE USE ONLY)                                                                                    |

7. Once completed, the form must be printed.

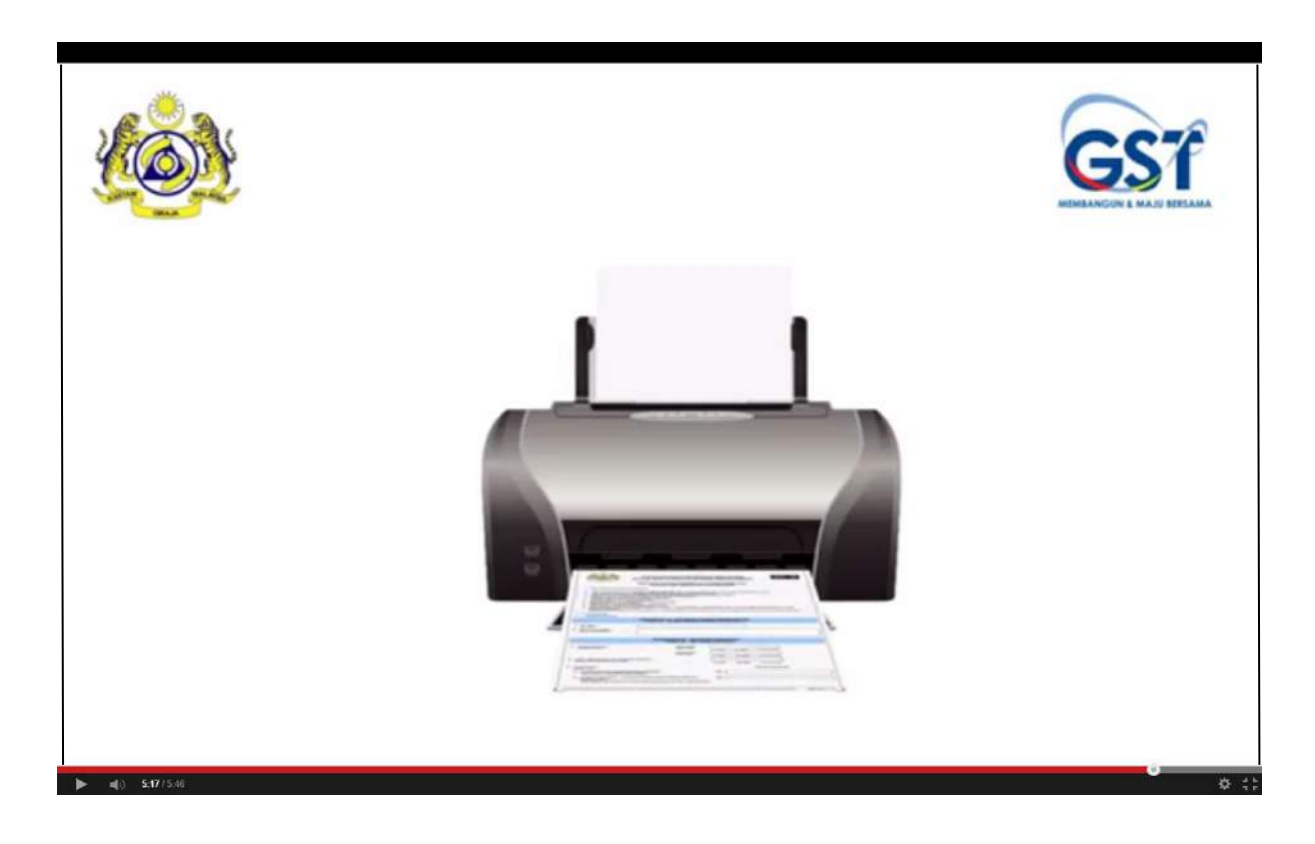

8. Put it in an envelope.

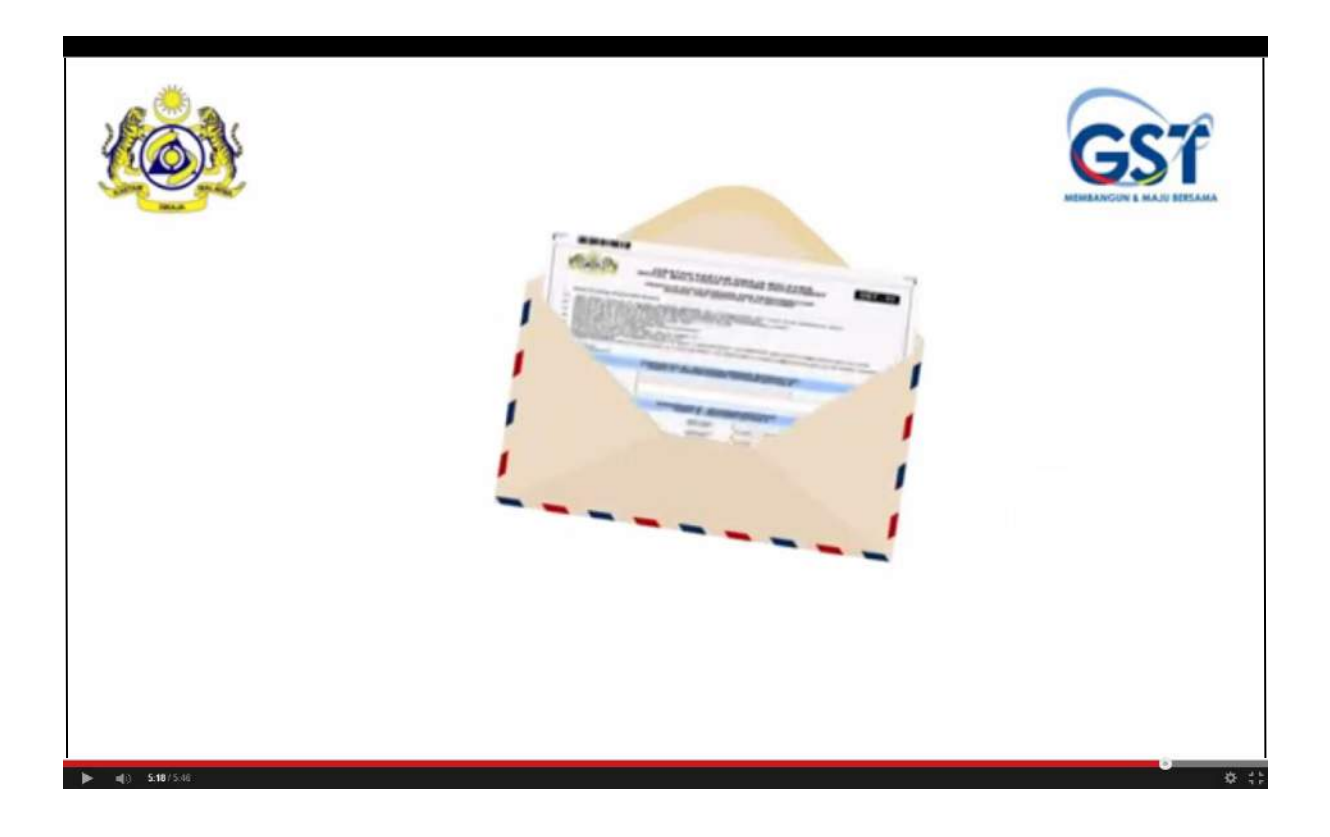

9. Post it to the following address.

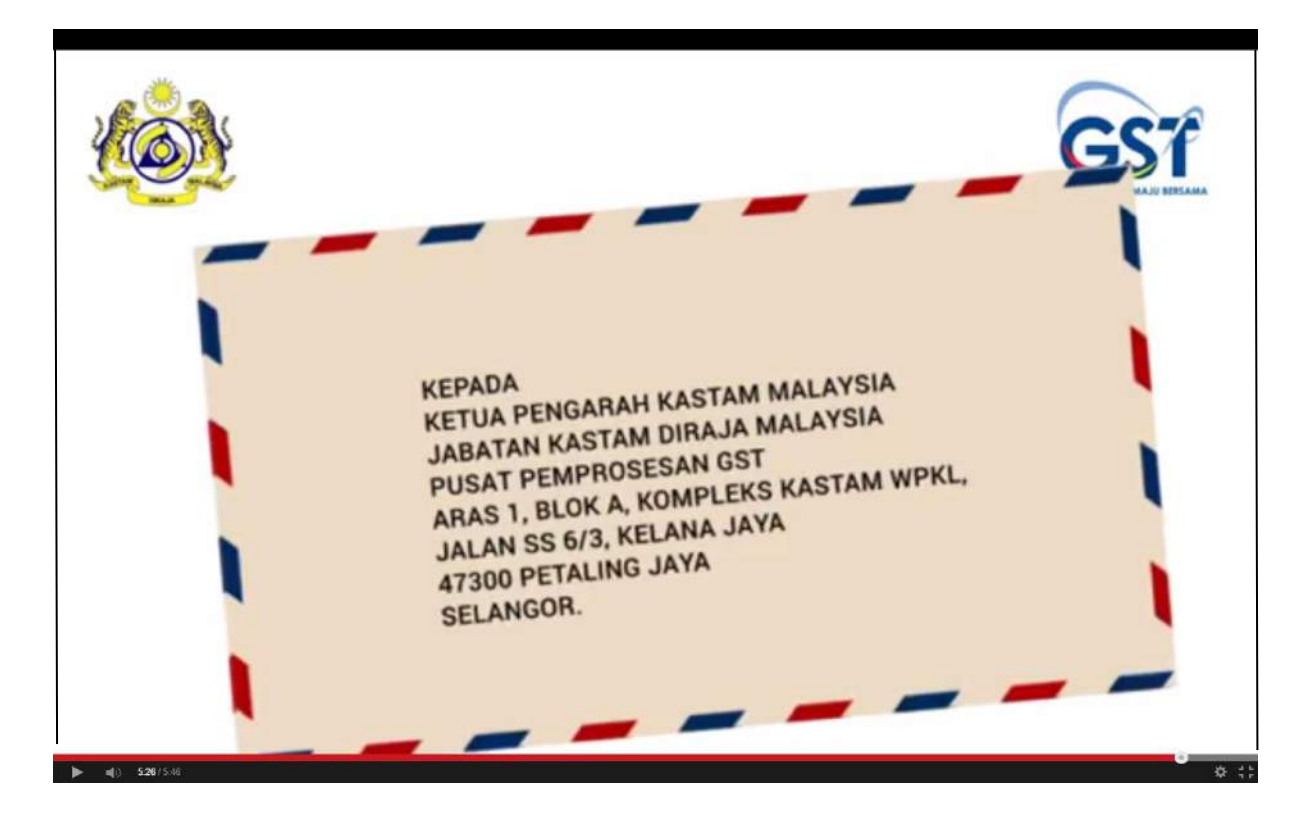